# スタートアップガイド

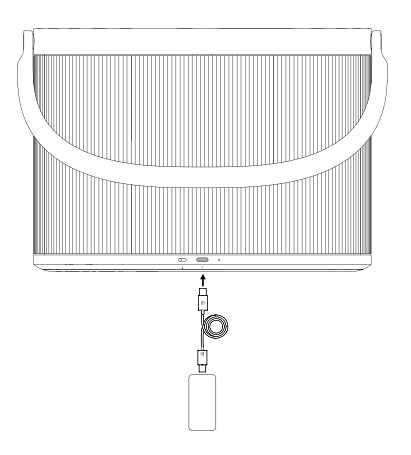

新しいBeosound A5を箱から取り出して、ケーブルを接続します。 バッテリーはすでに充電されていますが、スピーカーはストレージ モードになっています。ケーブルを差し込むと、Beosound A5が起 動し、セットアップの準備が整います。

すぐに音楽を聴いて、Bang & Olufsenアプリをダウンロードして、 すべての機能をお試しください。 BANG & OLUFSENアプリをダウンロード

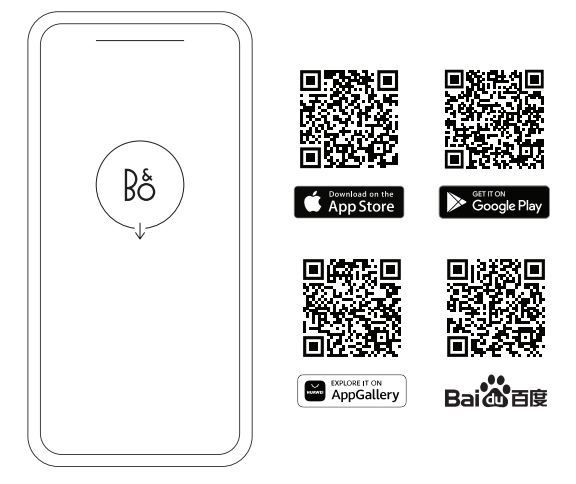

すべてを体験するには、Bang & Olufsenアプリをダウンロードしてください。

新しいBeosound A5をセットアップして、自分だけのものにしましょう。最新の機能にアップデートし、精密なボリュームコントロールで 完璧なレベルを見つけ、Beosonicサウンドモードでお好みに合わ せてサウンドを調整しましょう。

ベータ版テスターコミュニティなどの詳細な機能を確認し、サポート が必要な場合はリモートサポートを受けることもできます。

#### Wi-Fiに接続する

Beosound A5をWi-Fiに接続するには、Bang & Olufsenアプリを 使う方法が一番簡単です。アプリをダウンロードし、画面の指示に従 って操作するだけです。セットアップは数分で完了します。

アプリを使用しない場合でも、デバイスのWi-Fi設定 (iPhone また は iPad を使用している場合) またはGoogle Homeアプリから接 続できます。

#### コンテンツを再生する

選択したソースから再生を開始し、Beosound A5をスピーカーとし て選択して聴くことができます。Wi-Fiに接続すると、次のストリーミ ング機能を利用できます。

- AirPlay 2
- Chromecast built-in
- Spotify Connect
- Tidal Connect
- QPlay
- DLNA
- Deezer (Bang & Olufsenアプリ経由)
- B&O Radio (Bang & Olufsenアプリ経由)

Wi-Fiでは、電話がかかってきたりデバイスが切断されたりしても、 途切れることなく最高の音質を楽しむことができます。マルチルーム 体験で複数のスピーカーを接続することもできます(詳細について は、「Multiroom」を参照してください)。

さらに、Bluetooth経由でストリーミングすることもできます。詳細に ついては、「Bluetooth」を参照してください。

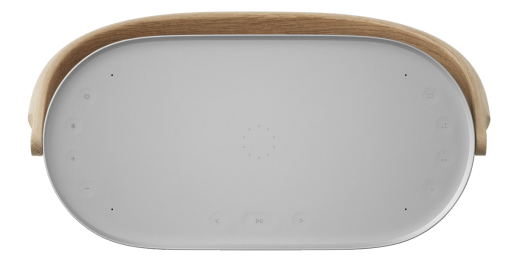

Beosound A5の上部にあるボタンを使用すると、重要な機能にす ばやくアクセスできます。

| 記号                    | 機能                                                                         |
|-----------------------|----------------------------------------------------------------------------|
| ሀ                     | スピーカーをオンにします。                                                              |
|                       | 2秒間長押しすると、電源がオフになります。                                                      |
| *                     | 2秒間長押しして、Bluetoothデバイスとペアリング<br>します。詳細については、「Bluetooth」を参照してく<br>ださい。      |
| -+                    | 音量を上げたり下げたりします。                                                            |
| DII                   | コンテンツを再生または一時停止します。                                                        |
|                       | 2秒間長押しすると、Beolink Multiroom体験に参<br>加できます。詳細については、「Multiroom」を参照し<br>てください。 |
| <>                    | 曲やステーションをスキップします。                                                          |
| 0 00<br>0, 00, 00, 00 | 4つのお気に入りボタンで、ラジオ局やプレイリスト<br>にワンタッチでアクセスできます。詳細については、「<br>お気に入り」を参照してください。  |

Beosound A5トップパネルのその他の機能は次のとおりです。

| A | 製品の状態を示すインジケーターライト。詳細については、「ステータスインジケーターライト」を参照し |
|---|--------------------------------------------------|
|   | てくだざい。                                           |
| В | Qiチャージャー。詳細については、「Qiチャージ」を参                      |
|   | 照してください。                                         |
| С | 内蔵マイク (3)。                                       |

#### Bluetooth

Beosound A5の全機能を使用するにはネットワーク接続が必要で すが、Bluetoothでどこでも聴くことができます。

新しいデバイスをペアリングするには、Bluetoothボタンを2秒間長 押しします。ライトが青く点滅し始めたら、デバイスのBluetooth設 定に移動し、Beosound A5を選択します。

最後に使用したBluetoothデバイスに接続するには、Bluetoothボ タンを短く押します。

#### お気に入り

4つのお気に入りボタンを使用して、お気に入りのコンテンツにすぐにアクセスできます。1回押すだけですぐに聴くことができます。

ボタンには、お住まいの地域で人気のあるラジオ局があらか じめ登録されており、B&O Radioを介した他の局や、Spotify Connect、Deezerを介したプレイリストなどを、必要に応じて簡単 に構成できます。

お気に入りを保存するには、デバイスでラジオまたはプレイリスト の再生を開始します。次に、選択したお気に入りボタンを2秒間長押 しします。選択内容が保存されたことを確認するサウンドが再生さ れます。

保存したら、お気に入りボタンを短く押すと、お気に入りのコンテン ツの再生がすぐに開始されます。

### MULTIROOM

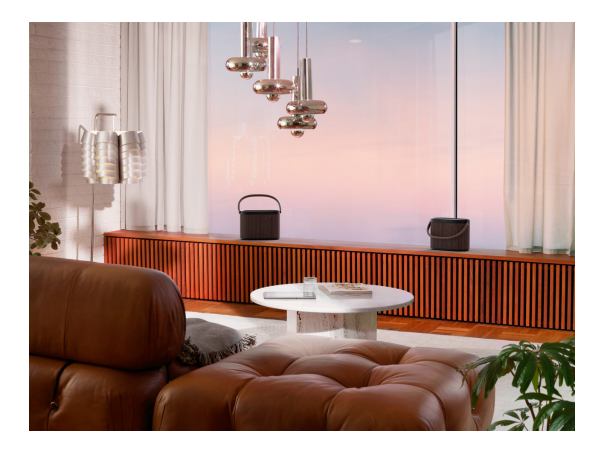

家中のどこでも歌を流しましょう。Beosound A5をマルチルームシ ステムの他のスピーカーに接続すると、家中の複数のスピーカーで 同じコンテンツを同時に再生できます。Multiroomは、複数の方法 でお楽しみいただけます。

### BeoLink Multiroom

BeolinkはBang & Olufsen独自のマルチルームシステムで す。Beosound A5で再生しているものを、同じネットワーク上にあ る他のBang & Olufsenのスピーカーやテレビに配信することが できます。

Beolink Multiroomを使用するには、1つのスピーカーで再生を開 始し、別のスピーカーの [▷I] を長押し (2秒間) して参加します - す べてスマートフォンなしで使用できます。また、Bang & Olufsenの アプリを使えば、確認しに行かなくてもどの製品が再生されているか を確認し、さらに細かな再生設定を行うことができます。

注: Beolink MultiroomとAirPlayを一緒に使用するには、ま ずBang & Olufsenアプリを開き、[製品設定] -> [Beolink Multiroom] -> [AirPlayを有効にする] に移動します。

注: Beolink MultiroomはChromecast built-inと一緒に使用する ことはできません。

#### Apple AirPlay

AirPlayでマルチルーム体験を作成するには、Appleデバイ スのサウンド出力メニューから複数のスピーカーを選択しま す。Beosound A5は、AirPlay 2をサポートする他のブランドのス ピーカーと一緒に再生することもできます。

#### Chromecast built-in

Chromecastを介してコンテンツをスピーカーにキャストする場合、 スマートフォンのGoogle Homeアプリを使って、スピーカーをグル ープ化して一緒に再生できます。アプリで [メディア] を選択し、体験 に追加するスピーカーを選択します。

## サウンドをカスタマイズする

Bang & Olufsenアプリでサウンドを調整し Beosound A5を最大 限に活用しましょう。

### サウンドモード

サウンドモードを使えば、好みやシーンに合わせてサウンドを調整 することができます。付属のサウンドモードから選ぶか、Beosonic で独自のサウンドモードを作成することができます。

カスタマイズしたサウンドモードは、Beosonicで保存すると、ワ ンタッチで起動することができます。サウンドモードを保存する と、Beosonicとサウンドの指向性の両方の設定が記憶されます。

サウンドモードの並び替えや削除を行うには、サウンドモードボタン の横にある [=] を押してください。

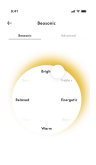

#### Beosonic

[0] を押して、Beosonicでサウンドを調整します。 ドットを動かして、お好みのサウンドを見つけ、2本 の指で広げたりつまんだりして、没入感を変えてみ ましょう。

| 8.41              |          |
|-------------------|----------|
| 4                 |          |
| Optimal           |          |
|                   | Advanced |
|                   | 0        |
| Exepany th        |          |
| Isond achievement |          |
| Searchamop        |          |
| Bineticity        | Once 3   |
|                   |          |
| Directivity       |          |
| frant             | 0        |
| Cent              |          |
|                   |          |
|                   |          |

### サウンドの指向性

状況に応じて、2種類の指向性モードから選択します。 Frontは、スピーカーの前方にいるリスナーに音を 届けます。これは、スピーカーが壁に立てかけられて いる場合に理想的です。

Omniは、スピーカーの周囲に均一なサウンドフィ ールドを作り出します。公園やピクニックなど、あち こちにリスナーがいるような場所に最適です。

#### RoomSense

Beosound A5では、Bang & Olufsen独自のルーム補正である RoomSenseを使用することができます。部屋の中でのスピーカー の配置に合わせて、音を最適化します。

Bang & Olufsenアプリの [サウンド設定] でRoomSenseを有効 にします。RoomSenseの実行中は、Beosound A5のマイクをオン にする必要があります。

## ステレオペアリング

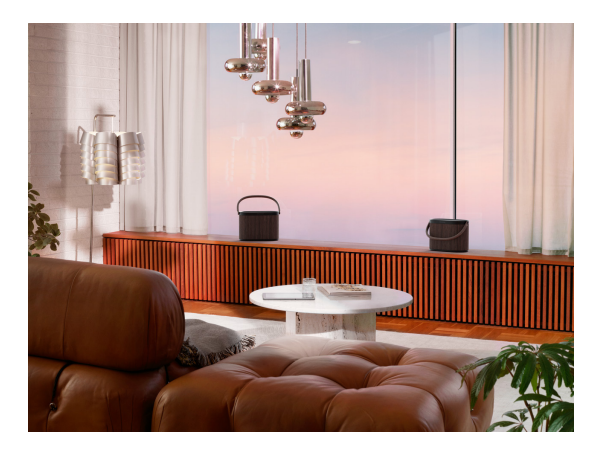

2台のBeosound A5をペアで接続すれば、完全で柔軟なステレオ 体験が得られます。ステレオペアリングは、Bang & Olufsenアプリ で両方のスピーカーを同じアカウントでセットアップし、同じネットワ ークに接続している場合に使用できます。

#### Bang & Olufsenアプリを使用したステレオペアリング

アプリでスピーカーを選択し、[サウンド設定] -> [ステレオペアを 作成] を選択します。次に、ステレオペアのもう一方のスピーカーを 選びます。

#### ペアリングを解除する

ペアリングを解除して個別に使用するには、どちらかのスピーカーで [<>] ボタンを同時に2秒間長押しするか、Bang & Olufsenアプリ でサウンド設定に進みます。

# バッテリー寿命と充電

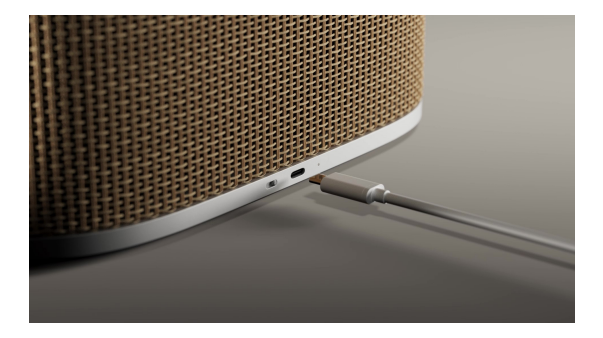

内蔵バッテリーにより、Beosound A5は通常のリスニングレベルで 12時間以上、最大音量で最大4時間再生できます。

Beosound A5が電源に接続されていない場合、電源を入れると、充 電ポートの横にあるライトにバッテリー残量が短時間表示されます。

| カラー | パターン | 意味                  |
|-----|------|---------------------|
| 緑   | 点灯   | バッテリー残量が40%以上。      |
| 黄色  | 点灯   | バッテリー残量が40%未満。      |
| RED | 点灯   | バッテリー残量が10%未満。      |
|     | 点滅   | バッテリー残量が1%未満。電源に接続し |
|     |      | ない限り、スピーカーはオフになります。 |

10%と1%では、通知音も聞こえます。

付属のUSB-C電源アダプターでBeosound A5を充電してください。スピーカー背面の充電ポートに接続します。充電ポートの横にあるライトは、充電状態を示します。

| カラー | パターン | 意味                           |
|-----|------|------------------------------|
| 黄色  | 低速点滅 | 充電中です。                       |
| 緑   | 点灯   | 充電が完了しました。ライトは5分後に消<br>灯します。 |

#### スリープとストレージ

バッテリーをフル充電すると、Beosound A5は最長10日間スリープ モードになり、その後再度充電する必要があります。この間は、電源 ボタンを押すとすぐに起動します。

Beosound A5を長期間使用しない場合は、ストレージモードを有 効にしてバッテリーを節約できます。スピーカーの電源が入った状 態で、電源ボタンを8秒間長押しします。ストレージモードを確認する サウンドがもう1回鳴ります。

注:スピーカーをストレージモードからオンに戻すには、ケーブルで スピーカーを電源に接続する必要があります。

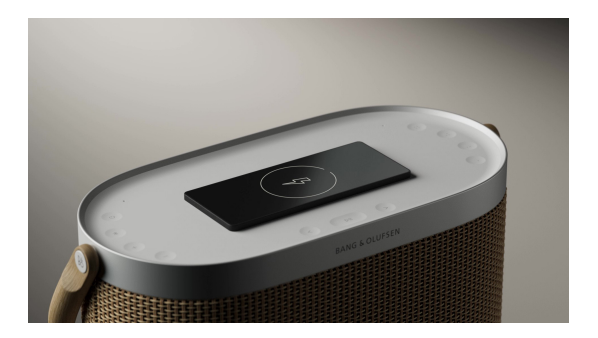

Beosound A5の上で、スマートフォンやその他のQi対応デバイス を充電できます。デバイスを点線の円の中または上に置いて、充電 を開始します。

| カラー | パターン | 意味                                                            |
|-----|------|---------------------------------------------------------------|
| 黄色  | 低速点滅 | 充電中です。                                                        |
| 緑   | 点灯   | 充電が完了しました。                                                    |
| RED | 点滅   | エラー。例:パッド上に異物が検出されま<br>した。デバイスとの間にある異物を取り<br>除いてから、再試行してください。 |

ライトインジケーターは、デバイスの充電状態を示します。

注: Beosound A5が接続されていないときに他のデバイスを充電 すると、バッテリーの再生時間が短くなります。Bang & Olufsenアプ リでQiチャージ機能をオフにすることができます。

## ステータスインジケーターライト

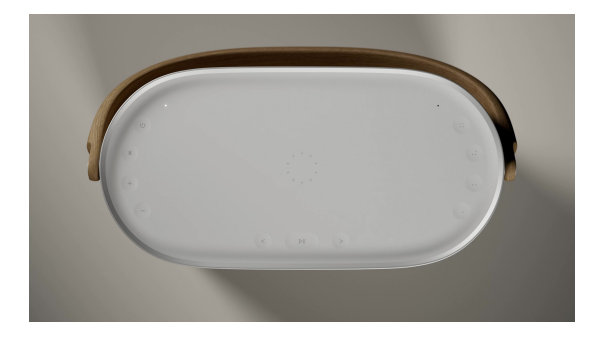

ライトインジケーターはBeosound A5の上部、電源ボタンの横に あり、スピーカーの状態を示します。

| カラー   | パターン | 意味                                                                  |
|-------|------|---------------------------------------------------------------------|
| White | 点灯   | スピーカーの電源が入っていて、ネット<br>ワークやBluetoothデバイスに接続され<br>ています。               |
|       | 低速点滅 | ー時停止しています。再生ボタンを押す<br>と、再生が再開されます。                                  |
|       | 点滅   | 起動中です。                                                              |
| Blue  | 点灯   | Bluetoothデバイスが正常に接続され<br>ました。                                       |
|       | 点滅   | Bluetoothのペアリングが可能です。                                               |
| 黄色    | 点灯   | ネットワークまたはBluetoothに接続され<br>ていません。                                   |
|       | 点滅   | Wi-Fiに接続する準備ができました。                                                 |
|       | 低速点滅 | Qiチャージャー上でデバイスを充電して<br>います。                                         |
| 緑     | 点灯   | Qiチャージャー上のデバイスの充電が完<br>了しています。                                      |
|       | 低速点滅 | ソフトウェアの更新中 - ランプが再び白<br>色に点灯するまでお待ちください。                            |
| RED   | 点滅   | ー時的なエラー (例:過熱またはQiチャー<br>ジエラー)。                                     |
|       | 点灯   | 静的エラー - サポートにお問い合わせく<br>ださい。Bang & Olufsenアプリからサポ<br>ートを受けることもできます。 |

Beosound A5にはマイクが内蔵されており、RoomSenseがスピ ーカーの設置場所に合わせて音を最適化するために使用します。

マイクを切断したい場合は、充電ポートの横にあるスライダースイッチ [終]を一番左の位置に移動します (スイッチはオレンジ色で表示されます)。マイクが切断されていると、RoomSenseはセットアップできません。

### BEOSOUND A5のリセット

### Wi-Fiセットアップモード

Beosound A5を現在のWi-Fiネットワークから切断して新しいネットワークに接続するには、[<>] ボタンを同時に2秒間長押しします。インジケーターライトがオレンジ色に点滅し始め、スピーカーを Bang & Olufsenアプリ経由で接続できる状態になります。

Wi-Fiセットアップをキャンセルして以前のネットワークに接続し直 すには、もう一度ボタンを長押ししてください。

注: Beosound A5が現在ステレオペアリングされている場合、ボタ ンを長押しするとペアリングが解除されます。ステレオペアが解除 されたら、もう一度ボタンを長押しして、Wi-Fiセットアップモードに 入ります。

#### ハードウェアのリセット

Beosound A5が反応しなくなった場合は、電源ボタン [U] を20 秒間長押ししてハードウェアをリセットし、製品を再起動してください。これは工場出荷時設定へのリセットではありません。設定は消去 されません。

#### 工場出荷時の設定に戻します。

すべての設定を消去し、Beosound A5を工場出荷時の設定にリセットするには、[<>] ボタンを同時に8秒間長押ししてください。スピーカーが再起動し、ライトインジケーターがオレンジ色に点滅したら、Bang & Olufsenアプリで再度設定する準備が整います。